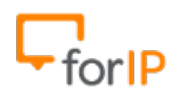

# **15 Passos para configurar o ATA CISCO SPA122**

# Requisitos:

- Conectar o ATA na energia elétrica.
- Conectar o cabo de rede na porta Ethernet do ATA.

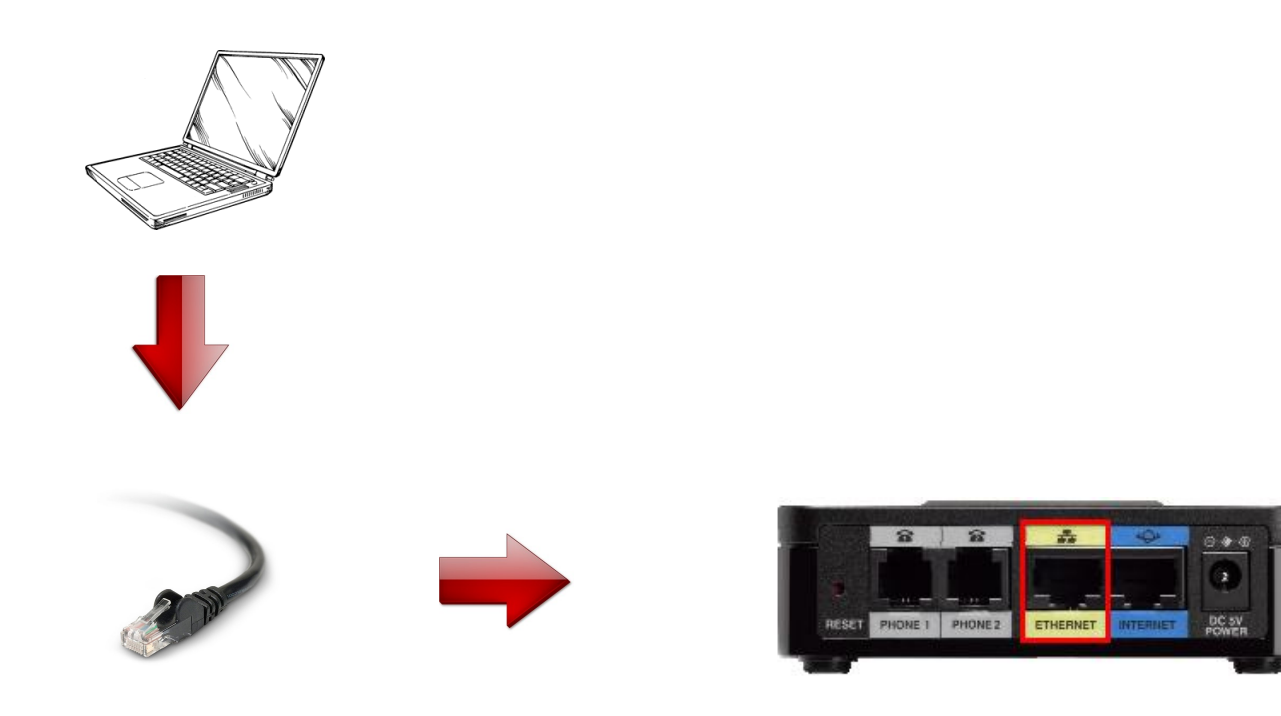

**Ateção**: Siga atentamente o passo a passo, para configurar corretamente este dispositivo.

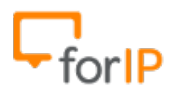

1 - Vamos acessar o painel de configurações do ATA

Para começar, digite na barra de endereços do seu navegador o endereço 192.168.15.1 e pressione ENTER. Feito isso você estará nesta página:

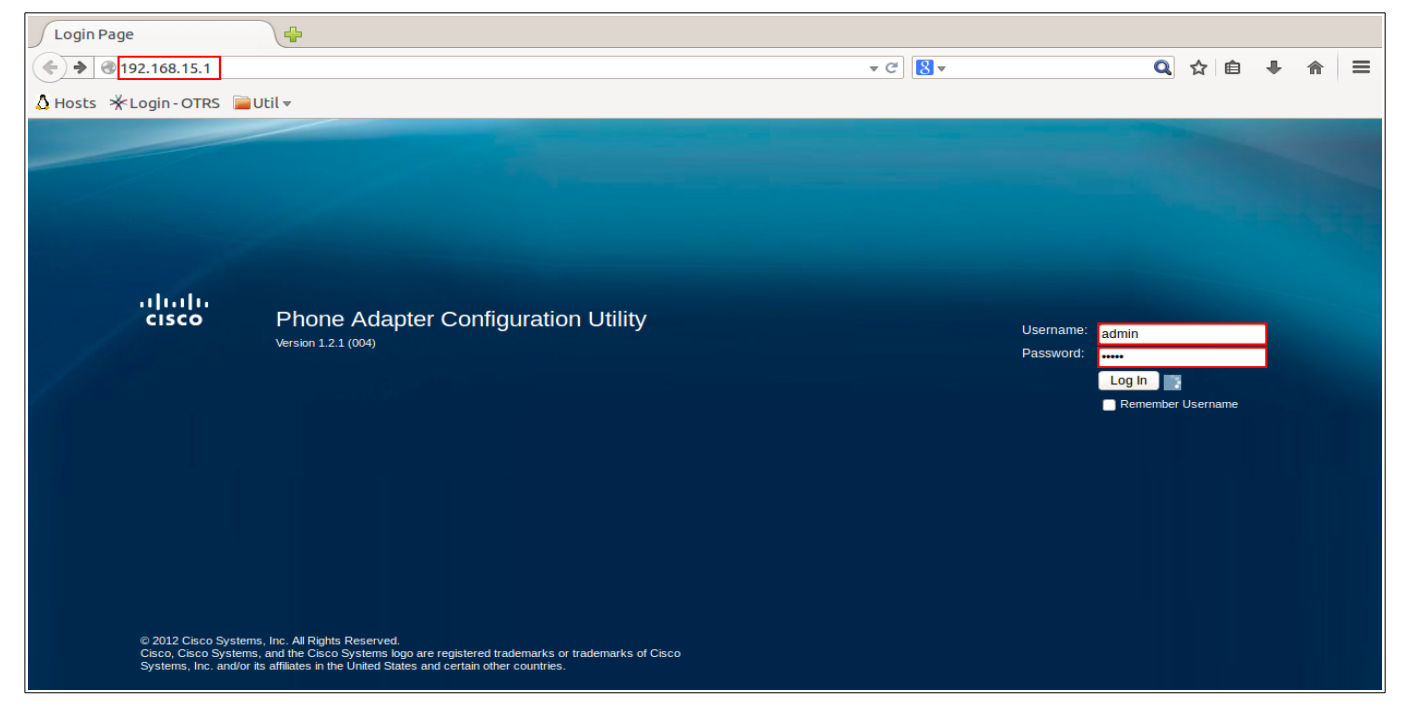

#### Para fazer o login use os dados: Username: admin Password: admin

2- Após inserir os dados de usuário e senha você verá esta página:

| Quick | setup - Mozilla Firefox                 |                    |                                                                                                    | 🤤 🗱 🕂 🖻                                                                                                    | 💌 🜒) Sex, 27 de Jun 14:51 🔱 Fabrício |
|-------|-----------------------------------------|--------------------|----------------------------------------------------------------------------------------------------|----------------------------------------------------------------------------------------------------|--------------------------------------|
| 0     | Quick Setup                             | <b>(</b>           |                                                                                                    |                                                                                                    |                                      |
| 2     | 🗲 🕲 192.168.15.1/quicksetup.            | asp;session_id=79b | 4e3e95fad17af127a400240a9e50c                                                                                  | ▼ C 8 ▼                                                                                                    | 🔍 ☆ 自 🕹 斋 😑                          |
| S     | ∆ Hosts ★Login-OTRS ■Uti                |                    |                                                                                                    |                                                                                                    |                                      |
|       |                                         | •                  | the second second second second second second second second second second second second second second second s | and the second second second second second second second second second second second second second second second | admin(Admin) Log Out About Help      |
| ธ     | cisco Phone Adapte                      | er Configurati     | on Utility                                                                                                    |                                                                                                    |                                      |
| 3     |                                         |                    |                                                                                                    |                                                                                                    |                                      |
|       | Quick Setup Network Setup               | D VOICE AC         | ministration Status                                                                                            |                                                                                                    |                                      |
|       | Quick Setup                             | Ouick Setup        |                                                                                                    |                                                                                                    |                                      |
|       |                                         |                    |                                                                                                    |                                                                                                    |                                      |
|       |                                         | Line 1             |                                                                                                    |                                                                                                    |                                      |
| 1     |                                         | Display Name:      |                                                                                                    | User ID:                                                                                                    |                                      |
|       |                                         | Password:          |                                                                                                    |                                                                                                    |                                      |
|       |                                         | Dial Plan:         | (*xx [3469]11 0 00 [2-9]xxxxxx 1xxx[2-9]xxxxxxS                                                                | 0[xxxxxxxxxx.)                                                                                                   |                                      |
|       |                                         | Line 2             |                                                                                                    |                                                                                                    |                                      |
|       |                                         | Proxy:             |                                                                                                    |                                                                                                    |                                      |
|       |                                         | Display Name:      |                                                                                                    | User ID:                                                                                                    |                                      |
|       |                                         | Password:          | (*vvI[3460]1110(00)[2_0]vvvvvvI1vvv[2_0]vvvvvvS                                                                | 019999999999999999                                                                                               |                                      |
|       |                                         | Dia Fian.          | ( **![9403]110100[[5-3]******11***[5-3]*****                                                                   | Jaanaanaana.j                                                                                                    |                                      |
|       |                                         |                    |                                                                                                    |                                                                                                    |                                      |
|       |                                         |                    |                                                                                                    |                                                                                                    |                                      |
|       |                                         |                    |                                                                                                    |                                                                                                    |                                      |
|       |                                         | Submit             | Cancel Refresh                                                                                                 |                                                                                                    |                                      |
| -     | © 2012 Cisco Systems, Inc. All Rights R | eserved.           |                                                                                                    |                                                                                                    | SPA122                               |
|       |                                         |                    |                                                                                                    |                                                                                                    |                                      |

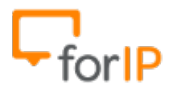

## 3- Clique em Voice.

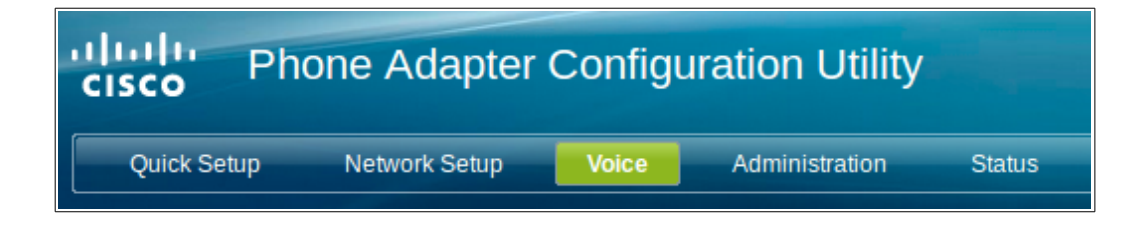

4- Clique em Line 1, localizado no menu a esquerda.

| Information  |
|--------------|
| inioinauon   |
| System       |
| SIP          |
| Provisioning |
| Regional     |
| Regional     |
| Line 1       |
| Line 2       |
| Lloss 1      |
| User1        |
| User 2       |
|              |
|              |
|              |
|              |
|              |

5- Role a página para baixo e quando chegar em Proxy and Registration preencha o campo proxy marcado na tela abaixo:

| Line 1                   |                 |                            |            |  |  |  |
|--------------------------|-----------------|----------------------------|------------|--|--|--|
| Xfer When Hangup Conf:   | yes 🌲           | Conference Bridge URL:     |            |  |  |  |
| Conference Bridge Ports: | 3 🔹             | Enable IP Dialing:         | no 🔹       |  |  |  |
| Emergency Number:        |                 | Mailbox ID:                |            |  |  |  |
| Proxy and Registration   |                 |                            |            |  |  |  |
| Proxy:                   | 192.168.100.253 |                            |            |  |  |  |
| Outbound Proxy:          |                 |                            |            |  |  |  |
| Use Outbound Proxy:      | no 🔹            | Use OB Proxy In Dialog:    | yes 🛟      |  |  |  |
| Register:                | yes 🌲           | Make Call Without Reg:     | no 🌲       |  |  |  |
| Register Expires:        | 3600            | Ans Call Without Reg:      |            |  |  |  |
| Use DNS SRV:             | no 🌲            | DNS SRV Auto Prefix:       | no 🌲       |  |  |  |
| Proxy Fallback Intvl:    | 3600            | Proxy Redundancy Method:   | Normal ‡   |  |  |  |
| Mailbox Subscribe URL:   |                 | Mailbox Subscribe Expires: | 2147483647 |  |  |  |
| Subscriber Information   |                 |                            |            |  |  |  |
| Display Name:            |                 | User ID:                   |            |  |  |  |
| Submit Cancel            | Refresh         |                            |            |  |  |  |

Dica: No campo Proxy você deve colocar o IP do PABX

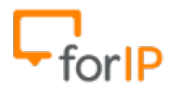

6- Desça mais um pouco até chegar em <u>Subscriber information</u>, você precisara preencher 3 campos apenas.

Display Name: Nome do usuário do ramal físico

User ID: Nome do usuário para autenticação no PABX

Password: Senha para autenticação no PABX

| Line 1                     |          |                            |            |
|----------------------------|----------|----------------------------|------------|
| Register Expires:          | 3600     | Ans Call Without Reg:      | no 🛟       |
| Use DNS SRV:               | no 🔹     | DNS SRV Auto Prefix:       | no 🔹       |
| Proxy Fallback Intvl:      | 3600     | Proxy Redundancy Method:   | Normal ‡   |
| Mailbox Subscribe URL:     |          | Mailbox Subscribe Expires: | 2147483647 |
| Subscriber Information     |          |                            |            |
| Display Name:              | S1003    | User ID:                   | S1003      |
| Password:                  | *****    | Use Auth ID:               | no ‡       |
| Auth ID:                   |          | Resident Online Number:    |            |
| SIP URI:                   |          |                            |            |
| Supplementary Service Subs | cription |                            |            |
| Call Waiting Serv:         | no 🌲     | Block CID Serv:            |            |
| Block ANC Serv:            | no 🔹     | Dist Ring Serv:            | no 🌲       |
| Cfwd All Serv:             | no 🔹     | Cfwd Busy Serv:            | no 📫       |
| Cfwd No Ans Serv:          | no 📩     | Cfwd Sel Serv:             |            |
| Submit Cancel              | Refresh  |                            |            |

Dica: Os outros campos podem ficar vazios **Atenção:** Os valores acima são apenas para exemplo!

7- Role a página para baixo até chegar em Supplementary Service Subscription.

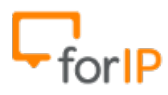

| Line 1                             |      |                            |      |  |  |  |  |
|------------------------------------|------|----------------------------|------|--|--|--|--|
| Supplementary Service Subscription |      |                            |      |  |  |  |  |
| Call Waiting Serv:                 | no 🌲 | Block CID Serv:            | no 📫 |  |  |  |  |
| Block ANC Serv:                    | no 🌲 | Dist Ring Serv:            | no 🔹 |  |  |  |  |
| Cfwd All Serv:                     | no 🌲 | Cfwd Busy Serv:            | no 🌲 |  |  |  |  |
| Cfwd No Ans Serv:                  | no 🌲 | Cfwd Sel Serv:             | no 🌲 |  |  |  |  |
| Cfwd Last Serv:                    | no 🌲 | Block Last Serv:           | no 🌲 |  |  |  |  |
| Accept Last Serv:                  | no 🌲 | DND Serv:                  | no 🌲 |  |  |  |  |
| CID Serv:                          | no 🌲 | CWCID Serv:                | no ‡ |  |  |  |  |
| Call Return Serv:                  | no 🛊 | Call Redial Serv:          | no 🌲 |  |  |  |  |
| Call Back Serv:                    | no 📫 | Three Way Call Serv:       | no 📫 |  |  |  |  |
| Three Way Conf Serv:               | no 🔹 | Attn Transfer Serv:        | no 📫 |  |  |  |  |
| Unattn Transfer Serv:              | no 🌲 | MWI Serv:                  | no 🛟 |  |  |  |  |
| VMWI Serv:                         | no 🌲 | Speed Dial Serv:           | no 🌲 |  |  |  |  |
| Secure Call Serv:                  | no 🌲 | Referral Serv:             | no 🌲 |  |  |  |  |
| Feature Dial Serv:                 | no 🌲 | Service Announcement Serv: | no 🌲 |  |  |  |  |
| Reuse CID Number As Name:          | no 🌲 |                            |      |  |  |  |  |
| Submit Cancel Refresh              |      |                            |      |  |  |  |  |

Nesta parte, certifique-se que todos os campos estarão como NO.

8- Agora, desça mais um pouco até chegar em Dial Plan.

Primeiramente apague tudo o que esta dentro do campo , deixando-o vazio.

| Line 1 |                                 |           |                          |                    |  |  |
|--------|---------------------------------|-----------|--------------------------|--------------------|--|--|
|        | FAX Passthru Method:            | NSE ‡     | DTME Process AVT:        | yes 🗧              |  |  |
|        | FAX Process NSE:                | yes 🛊     | DTMF Tx Method:          | Auto 🌲             |  |  |
|        | FAX Disable ECAN:               | no 🔹      | DTMF Tx Mode:            | Strict ‡           |  |  |
|        | DTMF Tx Strict Hold Off Time:   | 70        | FAX Enable T38:          | no 📫               |  |  |
|        | Hook Flash Tx Method:           | None ‡    | FAX T38 Redundancy:      | 1 ‡                |  |  |
|        | FAX T38 ECM Enable:             | yes 🌲     | FAX Tone Detect Mode:    | caller or callee 🌲 |  |  |
|        | Symmetric RTP:                  | no 🛟      | FAX T38 Return to Voice: | no 🌲               |  |  |
|        | Dial Plan                       |           |                          |                    |  |  |
|        | Dial Plan:                      |           |                          |                    |  |  |
|        | FXS Port Polarity Configuration | on        |                          |                    |  |  |
|        | Idle Polarity:                  | Forward 🜲 | Caller Conn Polarity:    | Forward            |  |  |
|        | Callee Conn Polarity:           | Forward 🜲 |                          |                    |  |  |
|        | Submit Cancel                   | Refresh   |                          |                    |  |  |

9- Agora coloque o seguinte valor nele:

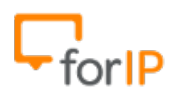

(\*xx.|#xx.|[3469]11|0|00|[2-9]xxxxxx|1xxx[2-9]xxxxxS0|xxxxxxxxxx.)

## Depois clique em Submit

| AX Passthru Method:           | NSE 🗘                             | DIME Process AVI:                   | yes 🗧              |
|-------------------------------|-----------------------------------|-------------------------------------|--------------------|
| FAX Process NSE:              | yes ‡                             | DTMF Tx Method:                     | Auto               |
| FAX Disable ECAN:             | no 🛟                              | DTMF Tx Mode:                       | Strict             |
| DTMF Tx Strict Hold Off Time: | 70                                | FAX Enable T38:                     | no 🌲               |
| Hook Flash Tx Method:         | None ‡                            | FAX T38 Redundancy:                 | 1 🛟                |
| FAX T38 ECM Enable:           | yes 📫                             | FAX Tone Detect Mode:               | caller or callee 📫 |
| Symmetric RTP:                | no 🌲                              | FAX T38 Return to Voice:            | no 🌲               |
| Dial Plan                     |                                   |                                     |                    |
| Dial Plan:                    | (*xx. #xx. [3469]11 0 00 [2-9]xxx | xxx 1xxx[2-9]xxxxxxX0 xxxxxxxxxxx.) |                    |
| -XS Port Polarity Configurat  | ion                               |                                     |                    |
| Idle Polarity:                | Forward ‡                         | Caller Conn Polarity:               | Forward 👙          |
| COMPACTOR CONTRACTOR          |                                   |                                     |                    |

Dica: Após clicar em Submit você irá ter que logar novamente, faça isso.

10- Vá novamente a aba Voice e desta vez clique no menu Regional, localizado a esquerda de sua tela.

| cisco Phone Adapter Configuration Utility                                                        |              |           |                     |  |  |
|--------------------------------------------------------------------------------------------------|--------------|-----------|---------------------|--|--|
| Quick Setup Ne                                                                                   | etwork Setup | Voice Adm | ninistration Status |  |  |
| Information<br>System<br>SIP<br>Provisioning<br>Regional<br>Line 1<br>Line 2<br>User 1<br>User 2 |              |           |                     |  |  |

11- Desça a pagina até encontrar Control Timer Values (sec)

Você mudara apenas o campo Interdigit Long Timer, coloque <u>3</u> e depois clique em

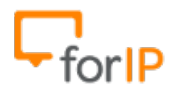

### submit assim como no exemplo:

| F | Regional                         |         |                          |     |                                         |  |
|---|----------------------------------|---------|--------------------------|-----|-----------------------------------------|--|
|   | Control Timer Values (sec)       |         |                          |     | Â                                       |  |
|   | Hook Flash Timer Min:            | .1      | Hook Flash Timer Max:    | .9  |                                         |  |
|   | Callee On Hook Delay:            | 0       | Reorder Delay:           | 5   |                                         |  |
|   | Call Back Expires:               | 1800    | Call Back Retry Intvl:   | 30  |                                         |  |
|   | Call Back Delay:                 | .5      | VMWI Refresh Intvl:      | 0   |                                         |  |
|   | Interdigit Long Timer:           | 3       | Interdigit Short Timer:  | 3   |                                         |  |
|   | CPC Delay:                       | 2       | CPC Duration:            | .5  |                                         |  |
|   | Vertical Service Activation Code | 25      |                          |     |                                         |  |
|   | Call Return Code:                | *69     | Call Redial Code:        | *07 |                                         |  |
|   | Blind Transfer Code:             | *98     | Call Back Act Code:      | *66 |                                         |  |
|   | Call Back Deact Code:            | *86     | Call Back Busy Act Code: | *05 |                                         |  |
|   | Cfwd All Act Code:               | *72     | Cfwd All Deact Code:     | *73 | , i i i i i i i i i i i i i i i i i i i |  |
|   | Submit Cancel                    | Refresh |                          |     |                                         |  |

Dica: Após clicar em Submit aguarde 5 segundos antes de efetuar o próximo passo.

12- Agora precisamos trocar a senha para fazer a ultima configuração. Para isso faça:

Clique em Administration

| cisco Phone                                           | cisco Phone Adapter Configuration Utility                                                                                                    |                |                   |  |  |  |
|-------------------------------------------------------|----------------------------------------------------------------------------------------------------|----------------|-------------------|--|--|--|
| Quick Setup Ne                                        | etwork Setup Voice                                                                                                    | Administration | Status            |  |  |  |
| Clique em User List, Localizado<br>no menu a esquerda | <ul> <li>Management</li> <li>Web Access Management</li> <li>TR-069</li> <li>SNMP</li> <li>User List</li> <li>Bonjour</li> <li>Reset Button</li> <li>Log</li> <li>Diagnostics</li> <li>Factory Defaults</li> <li>Firmware Upgrade</li> <li>Config Management</li> <li>Reboot</li> </ul> | ent<br>htt     | p://www.forip.con |  |  |  |

Clique no lápis destacado na imagem abaixo

| User List |       |   |  |  |
|-----------|-------|---|--|--|
| User List |       |   |  |  |
| Username  | Level |   |  |  |
| admin     | Admin | 1 |  |  |
| cisco     | User  | / |  |  |
|           |       |   |  |  |
|           |       |   |  |  |
|           |       |   |  |  |
|           |       |   |  |  |
|           |       |   |  |  |
|           |       |   |  |  |
|           |       |   |  |  |
|           |       |   |  |  |
|           |       |   |  |  |
|           |       |   |  |  |
|           |       |   |  |  |
|           |       |   |  |  |

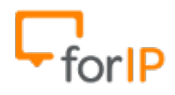

## Dados:

| User List             |       |  |  |  |
|-----------------------|-------|--|--|--|
| User Account          |       |  |  |  |
| Username:             | admin |  |  |  |
| Old Password:         | ••••  |  |  |  |
| New Password:         | ••••• |  |  |  |
| Confirm New Password: | ••••• |  |  |  |
| Level:                | Admin |  |  |  |
| Submit Cancel         |       |  |  |  |
|                       |       |  |  |  |
|                       |       |  |  |  |
|                       |       |  |  |  |

Username: admin Old Password: admin New Password : 123456 Confirm New Password: 123456

Coloque estes dados e clique em Submit.

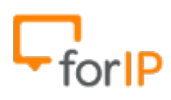

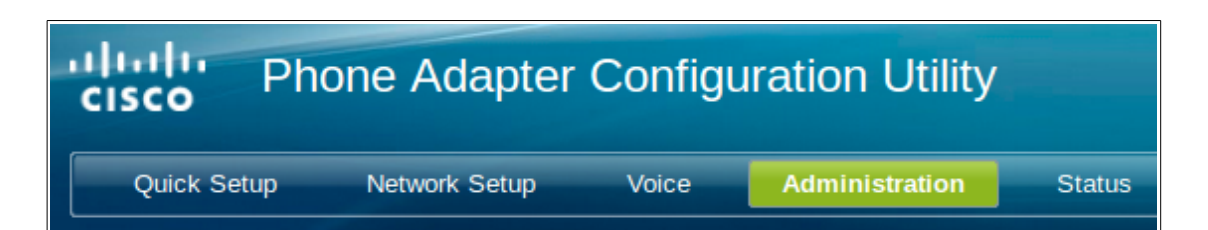

Clique em Web Acces Management

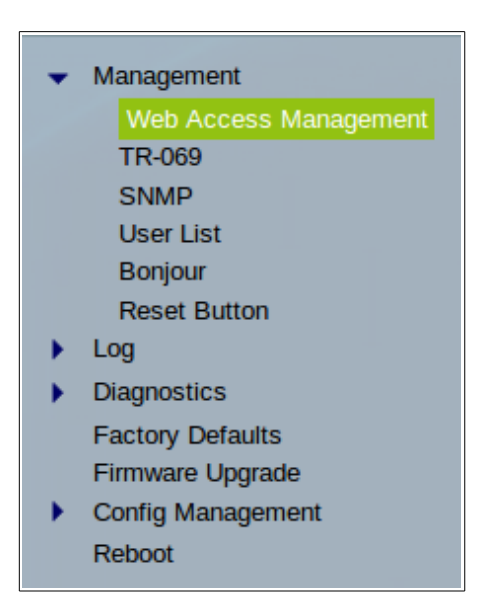

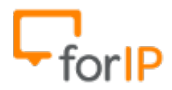

#### em Submit.

| Web Access Management      |                       |
|----------------------------|-----------------------|
| Web Access                 |                       |
| Admin Access:              | Enabled Disabled      |
| Web Utility Access:        |                       |
| Remote Access              |                       |
| Remote Management:         | Enabled      Disabled |
| Web Utility Access:        |                       |
| Remote Upgrade:            | C Enabled 😕 Disabled  |
| Allowed Remote IP Address: | Any IP Address        |
|                            |                       |
| Remote Management Port:    | 80                    |
| Submit Cancel              |                       |
|                            |                       |
|                            |                       |

Dica: Você alterará apenas o campo Remote Management.

14- Agora precisamos voltar a senha padrão do usuário admin, para isso, repita apenas o passo 12 novamente mas agora com os dados abaixo:

Dados:

Username: admin Old Password: 123456 New Password : admin Confirm New Password: admin

15- Após voltar a senha original do usuário admin usando o passo 12 e clicar em <u>Submit</u>, você já pode fechar o browser, se você seguiu os passos corretamente, o seu ATA já

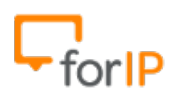

estará configurado.

Finalmente, conecte sua rede na porta WAN do ATA.

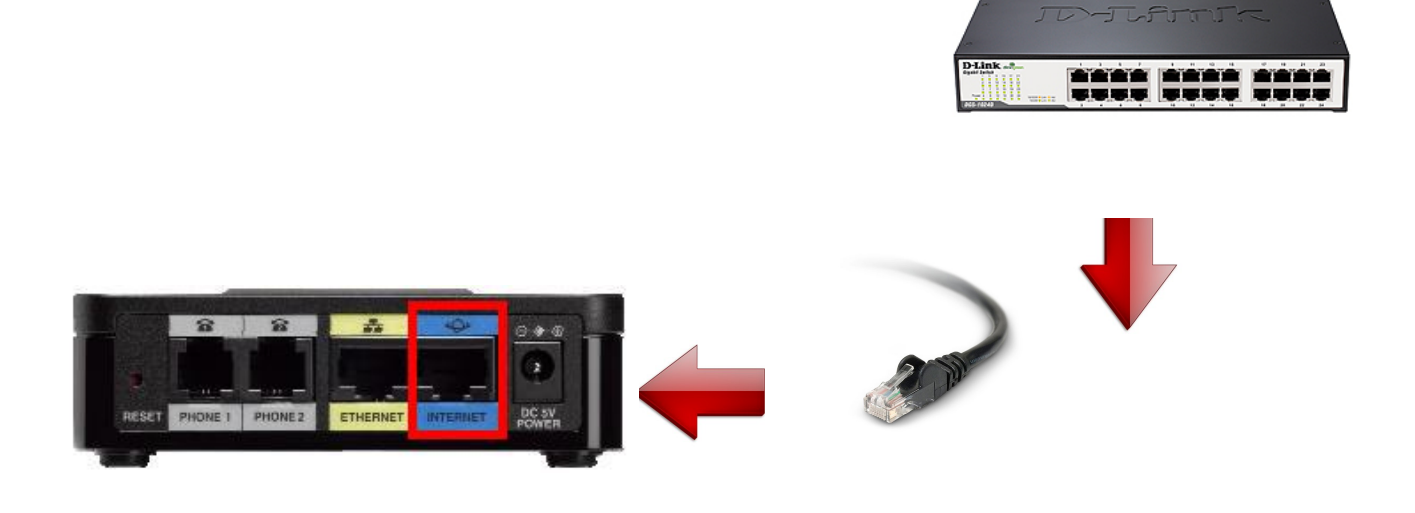